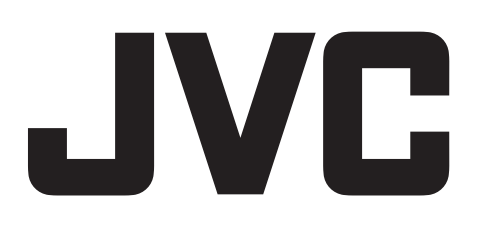

# JVC CAM Control for Android

# User Guide

English

LYT2562-002A 0812YMHYH-OT

# Using JVC CAM Control

Use Android smartphone or tablet to control the camera.

The application for Android tablet allows you to switch between and control up to four cameras on a single tablet.

# **Operating Environment**

The following environment is required to run the applications for Android smartphone or tablet:

· For Android smartphone

Android 2.3 or higher

 $\cdot$  For Android tablet

Android 2.3 or higher

Display size: 7 inches or more, Resolution: 1024 x 600 or more

Able to connect to the internet and "Google Play" (required for software installation)

# Installing JVC CAM Control

- 1. Tap "Play Store" on the application list
- 2. Search for the "JVC CAM Control" application.
- 3. For Android smartphone : Tap "JVC CAM Control Single"

For Android tablet : Tap "JVC CAM Control Multi"

- $\cdot$  The detailed information of the application is displayed.
- 4. Tap "Download"

For applications that access data or functions of this unit, a screen that shows the data or functions that will be used is displayed.

- 5. Confirm the content and tap "Agree and Download"
  - $\cdot$  Downloading starts.

# **Deleting the Application**

- 1. Tap "Play Store" on the application list
- 2. Press the menu button and tap "My apps".
  - A list of previously downloaded applications is displayed.
- 3. Application for Smartphone : Tap "JVC CAM Control Single" Application for Tablet device : Tap "JVC CAM Control Multi"
- 4. Tap "Uninstall", then tap "OK"

## NOTE

The specifications of Google play are subject to changes without prior notice. For operating details, refer to the help file of Android Market .

# Connecting (For Android smartphone)

1. Tap "CAM Control" on the application list

CAM Contro

It is required to connect your smartphone to the camera via Wi-Fi beforehand.

2. Tap "CAMERA SELECT"

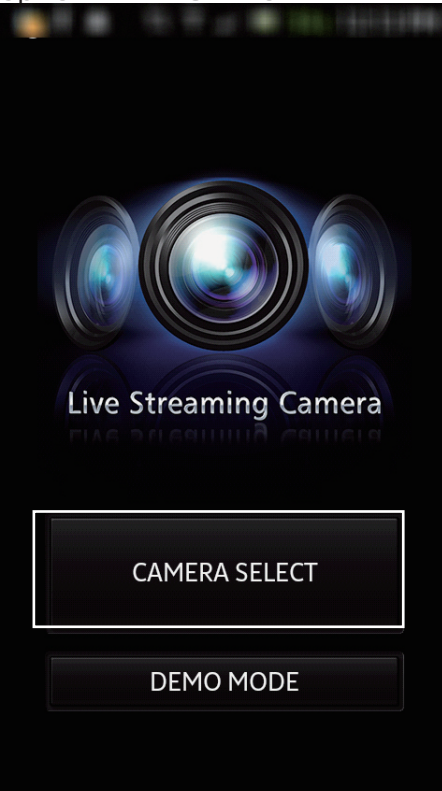

3. Tap a found network camera.

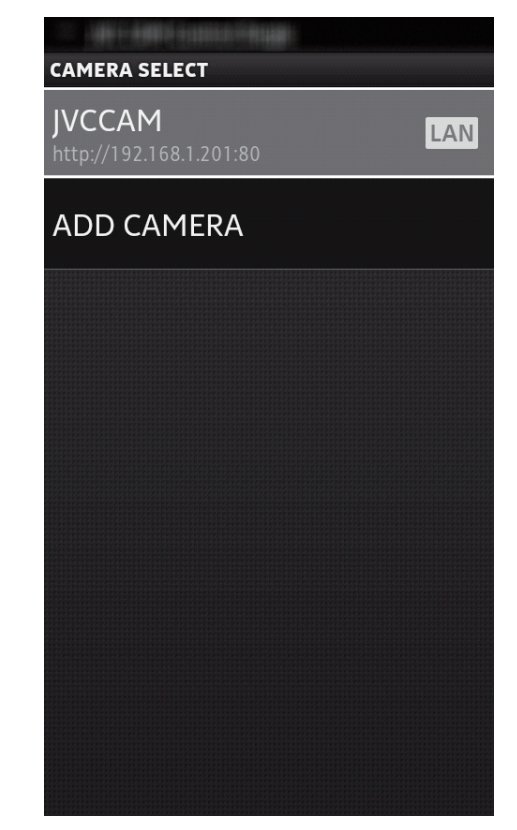

To connect to a camera over the Internet, tap "ADD CAMERA" and enter the URL manually.

4. Enter "USERNAME" and "PASSWORD", and then tap "OK".

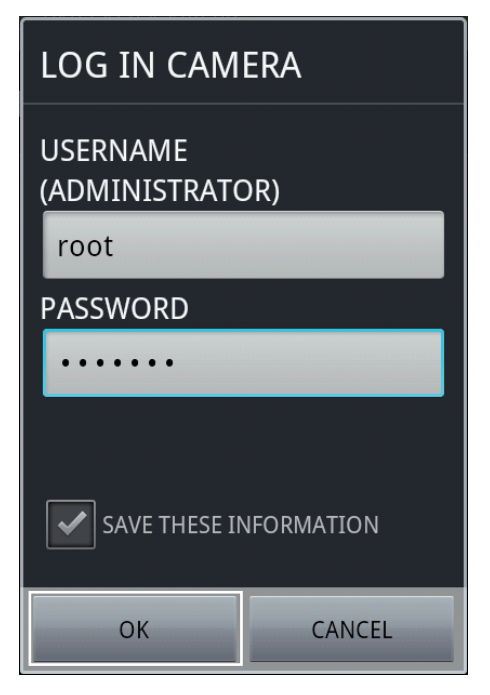

The user name is "root" and the password is "password" by default.

After connection, press the "Return" button to finish.

# Indications on the Screen (For Android smartphone)

#### (5) (6) (1) €0€0€0 ■ STOP XP SD 0h07m = (7) AD JVCCAM ∄ ◀» ↔ 8 (2) SPEED T **9** 3 ZOOM W 12 Ċ. (4) PRESET REC/FOCUS SETTING PAN/TILT

PAN/TILT screen

- 1) Camera angle, Zoom
- Image screen
- 3 Zoom
- (4) Control screen switch

: To the PAN/TILT screen

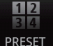

: To the PRESET screen

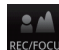

: To the REC/FOCUS screen

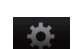

: To the SETTING screen

(5) Recording/Standby

REC :Recording in Progress

- **STOP** :Record-Standby
- 6 Recording quality
- ⑦ IBattery display
  - 🕅 : Running on Battery
  - : Running on AC Adapter
- (8) Estimate of available recording time

# PRESET screen

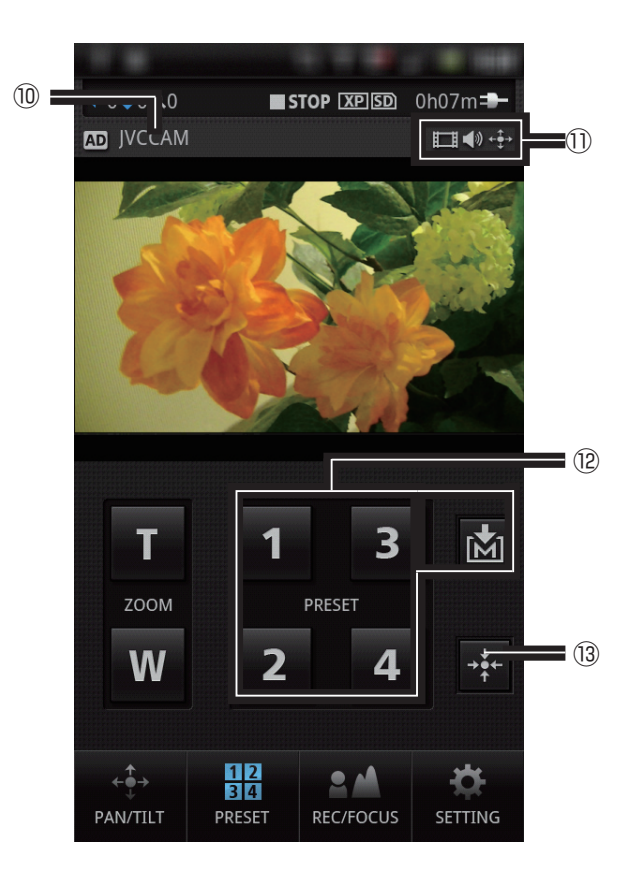

9 Pantilter

Change the camera angle.

To change the tilting speed, tap step .

- 1 Camera name
- 1) Camera resource display

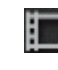

Appears when outputting images to this terminal.

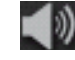

Appears when outputting audio to this terminal.

Appears when the camera can be

- controlled on this terminal.
- 12 PRESET buttons

Restores the camera's pan/tile and zoom position.

To save the current pan/tilt and zoom position,

tap  $\mathbf{M}$  and then a preset button.

13 Centering

Adjust the camera angle to the center.

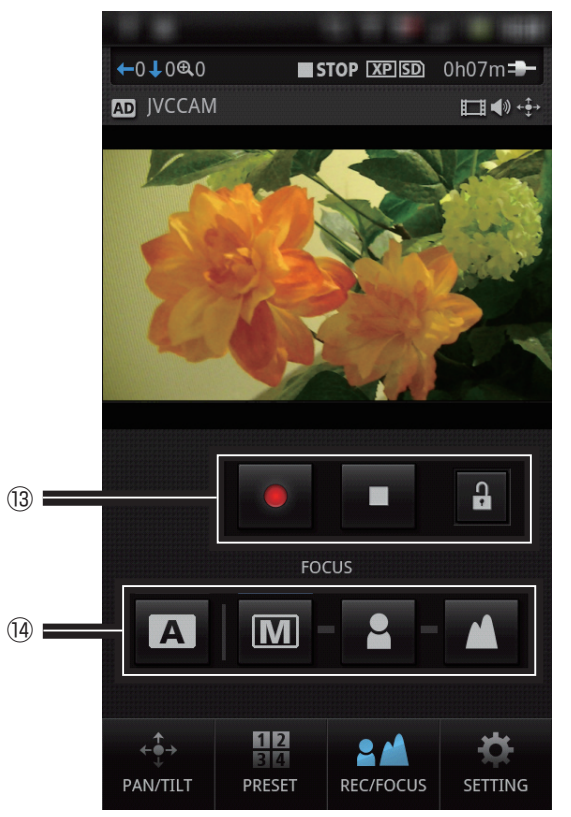

## **REC/FOCUS** screen

13 Recording start/stop

Starts/Stops recording.

To start recording, tap the A button to unlock. (4) Focus

A : Adjust the focus automatically.

M : Adjust the focus manually.

Tap 🎴 and 🚺 to adjust.

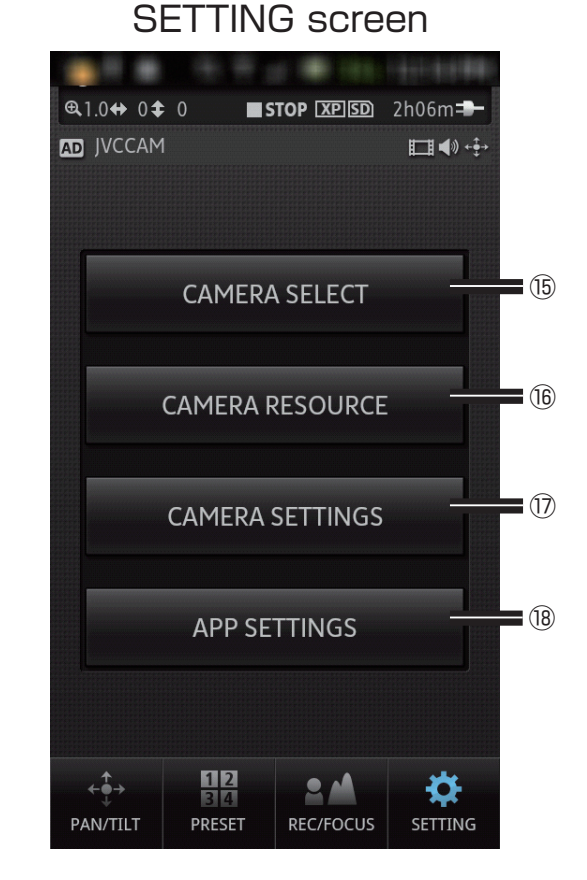

## 15 CAMERA SELECT

Select a camera to connect.

**16 CAMERA RESOURCE** 

Select whether to receive images/audio on this terminal. Select whether to control cameras on this terminal.

- CAMERA SETTINGS
   Set the brightness, shutter speed, etc.
- ③ APP SETTINGS Change the application settings.

# Changing the Camera Settings

- 1. Tap "CAMERA SETTINGS"
  - on the SETTING screen.

| @1.0↔ 0 <b>‡</b> | 0 <b>D</b> S       | TOP XPSD  | 2h06m <b></b><br>III ¶∜ +€+ |  |  |  |
|------------------|--------------------|-----------|-----------------------------|--|--|--|
|                  | CAMERA             | SELECT    |                             |  |  |  |
| CAMERA RESOURCE  |                    |           |                             |  |  |  |
| CAMERA SETTINGS  |                    |           |                             |  |  |  |
| APP SETTINGS     |                    |           |                             |  |  |  |
|                  |                    |           |                             |  |  |  |
| ← ∰→<br>PAN/TILT | 12<br>34<br>PRESET | REC/FOCUS |                             |  |  |  |

2. Tap an item to set.

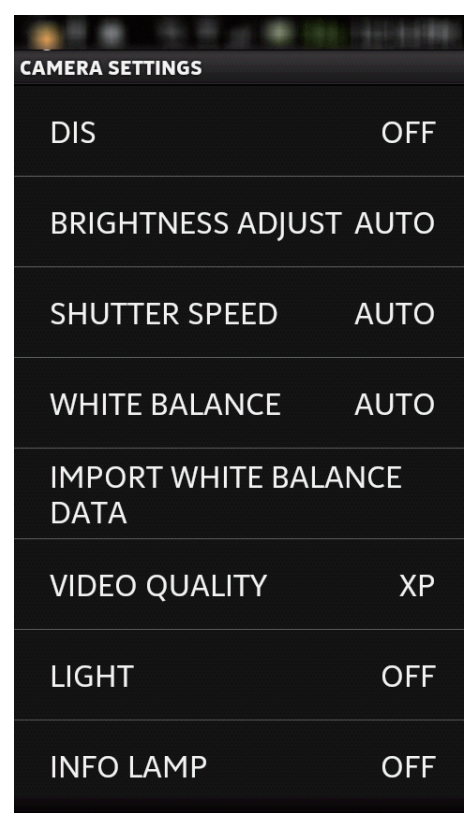

# Changing the Camera Resource

Select whether to receive images/audio or whether to control cameras on this terminal.

- 1. Tap " CAMERA RESOURCE" in the Setting screen.
- 2. Tap an item to change.

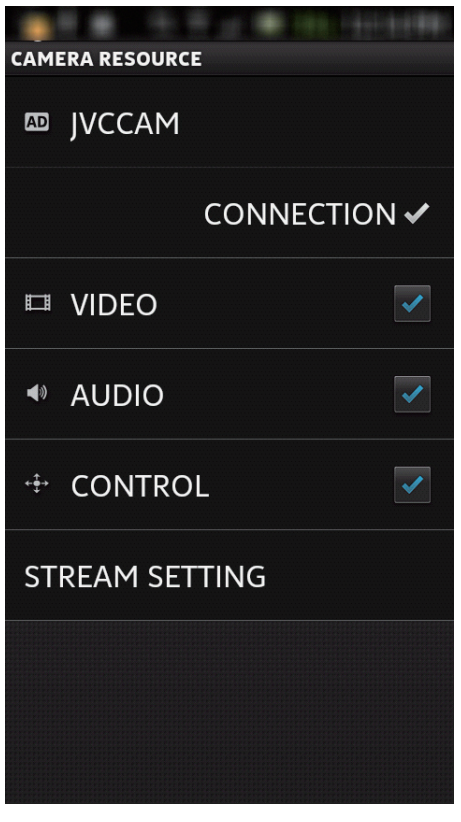

## CONNECTION :

Uncheck to disconnect the camera.

VIDEO:

Uncheck to cancel receiving images from the camera.

AUDIO :

Uncheck to cancel receiving audio from the camera.

CONTROL :

Uncheck to prevent a user from controlling the camera on this terminal.

STREAM SETTING :

Set the streaming format output by the camera. Cannot be used when connected over the Internet.

- · MPEG-2 TS(HD)+M-JPEG :
- MPEG-2 TS(SD)+M-JPEG : Set up to stream, etc. You cannot record when setting up.
- M-JPEG :

Set up to record with the camera.

# Changing the Application Settings

1. Tap "APP SETTING" on the SETTING screen.

| €1.0↔ 0\$                                                            | 0 <b>E</b> S | TOP XPSD  | 2h06m=     |  |  |
|----------------------------------------------------------------------|--------------|-----------|------------|--|--|
| AD JVCCAM                                                            | 1            |           | III ◀» +‡→ |  |  |
|                                                                      |              |           |            |  |  |
|                                                                      |              |           |            |  |  |
|                                                                      |              |           |            |  |  |
|                                                                      | CAMERA       | A SELECT  |            |  |  |
|                                                                      |              |           |            |  |  |
|                                                                      |              |           |            |  |  |
| CAMERA RESOURCE                                                      |              |           |            |  |  |
|                                                                      |              |           |            |  |  |
| CAMERA SETTINGS                                                      |              |           |            |  |  |
|                                                                      |              |           |            |  |  |
|                                                                      |              |           |            |  |  |
| APP SETTINGS                                                         |              |           |            |  |  |
|                                                                      |              |           |            |  |  |
|                                                                      |              |           |            |  |  |
|                                                                      |              |           |            |  |  |
| $\stackrel{\uparrow}{\leftarrow _{\oplus} \rightarrow}_{\downarrow}$ | 1234         | 2         | <b>.</b>   |  |  |
| PAN/TILT                                                             | PRESET       | REC/FOCUS | SETTING    |  |  |

2. Tap an item to set.

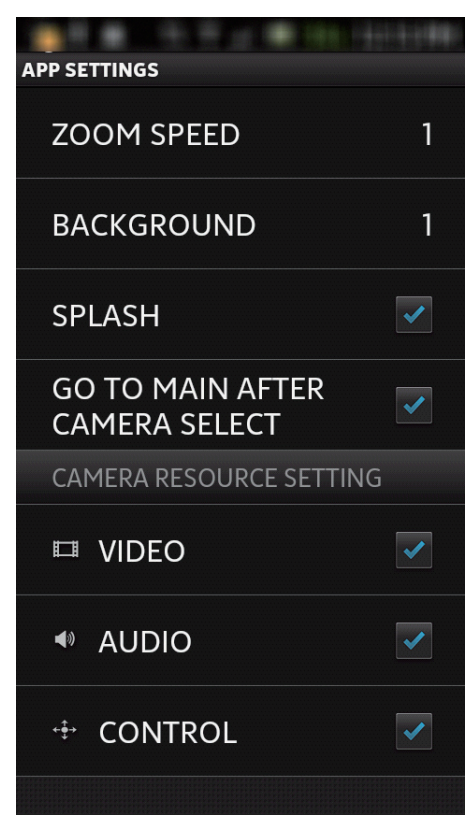

ZOOM SPEED : Set the zoom speed.

BACKGROUND : Change the background.

SPLASH : Uncheck to skip the startup screen.

GO TO MAIN AFTER CAERA SELECT : Return to Pan/Tilt screen when the camera is connected.

#### VIDEO :

Set the default values for camera registration. Uncheck to cancel receiving images from the camera.

## AUDIO :

Set the default values for camera registration. Uncheck to cancel receiving audio from the camera.

#### CONTROL :

Set the default values for camera registration. Uncheck to prevent a user from controlling the camera on this terminal.

# Connecting (For Android tablet)

1. Tap "CAM Control" on the application list

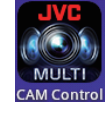

2. Tap "CAMERA REGISTRATION"

| Live Streaming Camera |           |
|-----------------------|-----------|
| CAMERA REGISTRATION   |           |
| DEMO MODE             |           |
|                       | ≉ 10:19 ₹ |

3. Tap a found network camera.

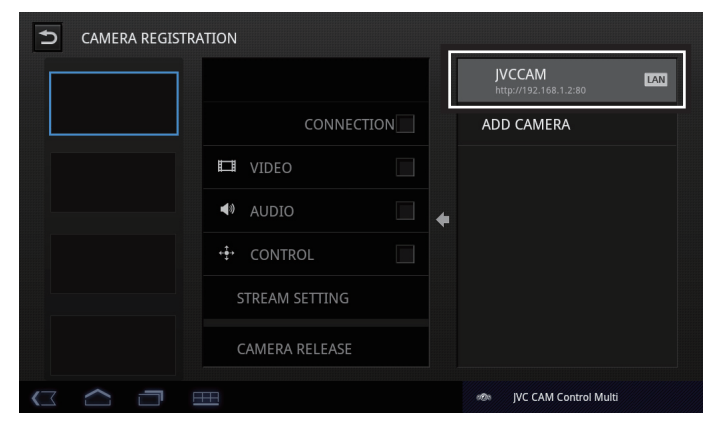

- Tap the left 4 frames to select the position to add.
- To connect to a camera over the Internet, tap "ADD CAMERA" and enter the URL manually.

5. Enter "USERNAME" and "PASSWORD", and then tap "OK".

|    | LOG IN CAMERA               |            |  |
|----|-----------------------------|------------|--|
|    | USERNAME<br>(ADMINISTRATOR) | ADD CAMERA |  |
|    | root<br>PASSWORD            |            |  |
|    |                             |            |  |
|    | SAVE THESE INFORMATION      |            |  |
| ST | OK CANCEL                   |            |  |
|    |                             |            |  |

The user name is "root" and the password is "password" by default.

- To register multiple cameras, repeat steps 3 to 5.
  - $\cdot$  Up to 4 cameras can be registered.

#### 7. Tap ᠫ

| CAMERA REGISTRA | TION           |              |                             |       |
|-----------------|----------------|--------------|-----------------------------|-------|
|                 | JVCCAM         |              | VCCAM http://192.168.1.2:80 | LAN   |
|                 | CONNEC         | TION 🗹       | ADD CAMERA                  |       |
|                 | III VIDEO      | $\checkmark$ |                             |       |
|                 | AUDIO          | <b>&gt;</b>  |                             |       |
|                 | ↔ CONTROL      | $\checkmark$ |                             |       |
|                 | STREAM SETTING |              |                             |       |
|                 | CAMERA RELEASE |              |                             |       |
|                 |                |              | ≉ ∞ 1⊡:                     | 19 ₹∎ |

After connection, press the "Return" button on the monitoring screen to finish.

# Indications on the Screen (For Android tablet)

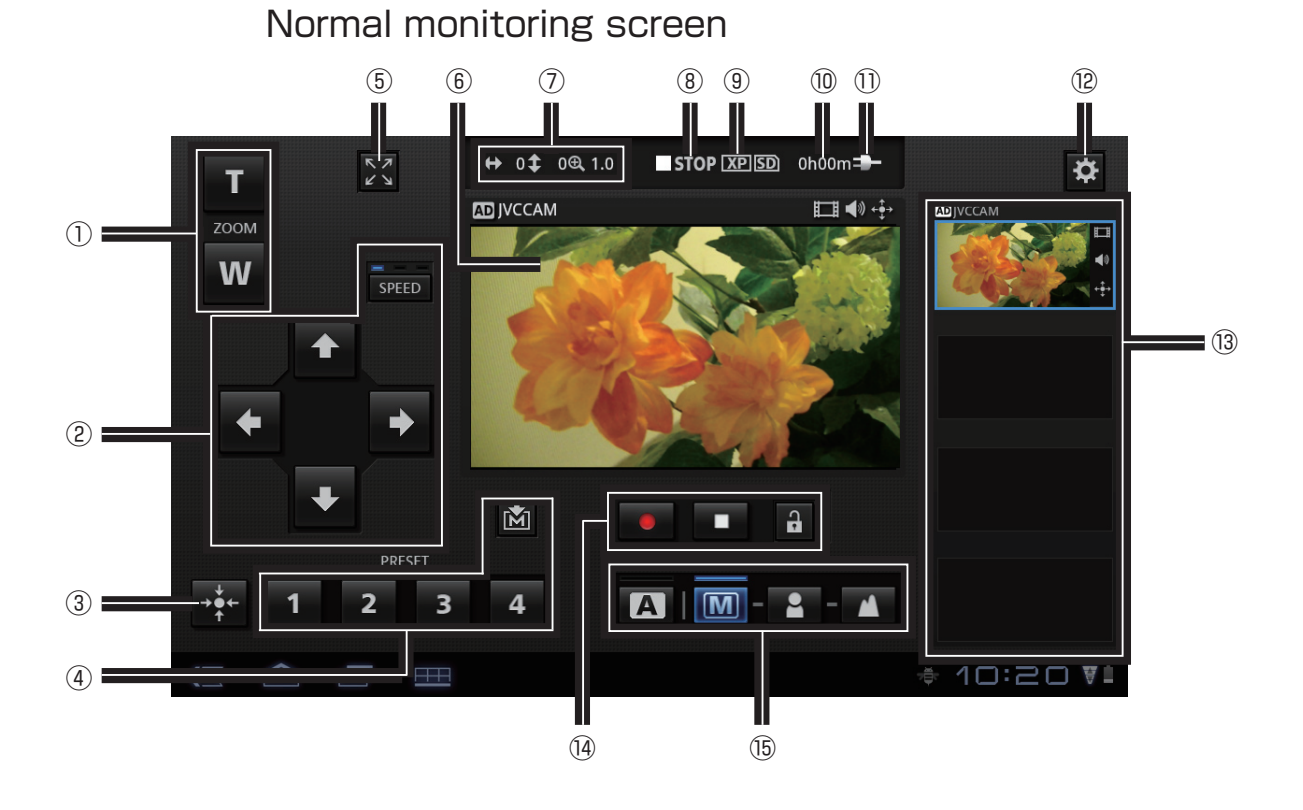

#### 1) Zoom

- 2 Pantilter
  - Change the camera angle.

To change the tilting speed, tap **SPEED**.

③ Centering

Adjust the camera angle to the center.

④ PRESET buttons

Restores the camera's pan/tile and zoom position. To save the current pan/tilt and zoom position, tap 🚵 and then a preset button.

- ⑤ To the enlarged monitoring screen (GV-LS2 only)
- 6 Image screen

To change the camera angle, drag on the screen.

(GV-LS1 only) : Double-tap a position to zoom in 4 times. (Double-tap again to return to normal.)

- ⑦ Camera angle, Zoom
- 8 Recording/Standby

REC :Recording in progress
STOP :Record-standby

- (9) Recording quality
- 1 Estimate of available recording time

## 1) Battery display

Image: Running on battery

- : Running on AC adapter
- 12 To the SETTING screen
- Camera selection
   Tap to switch cameras.
- Recording start/stop
   Starts/Stops recording.

To start recording, tap the 🙆 button to unlock.

15 Focus

- A : Adjust the focus automatically.
- M : Adjust the forcus manually.
  - Tap 🎴 and 🔼 to adjust.

#### ↔ 0‡ 0⊕, 1.0 STOP XP SD 0h00m (16) 5 -----17 AD JVCCAM 🖽 🌒 + 🛊 • ľ (18) Т **A** W (19) † 10:20 **₹**

# Enlarged monitoring screen

- <sup>(6)</sup> To the normal monitoring screen
- 17 Centering

Adjust the camera pan (horizontal) angle to the center.

- 18 Camera angle
- 19 Virtual view On/Off

"Tap to change the camera angle appropriately for the tablet tilt. Tap again to turn off."

May not work properly depending on the type of the sensor equipped on the terminal.

# Changing the Camera Settings (For Android tablet device)

# Changing the Camera Settings

1. Tap 🔀

## 2. Tap "CAMERA SETTINGS"

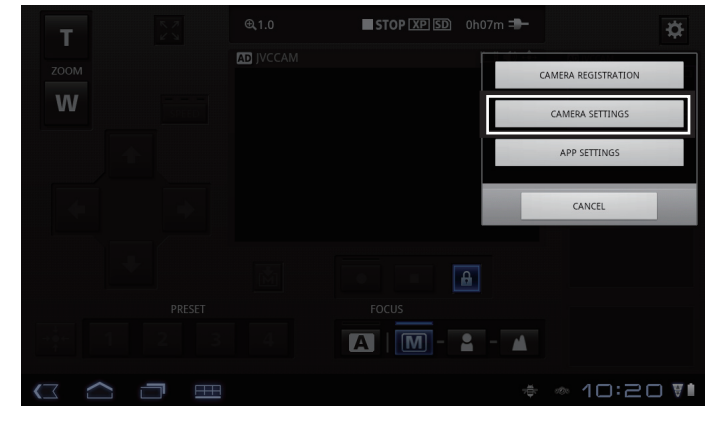

## 3. Tap an item to set.

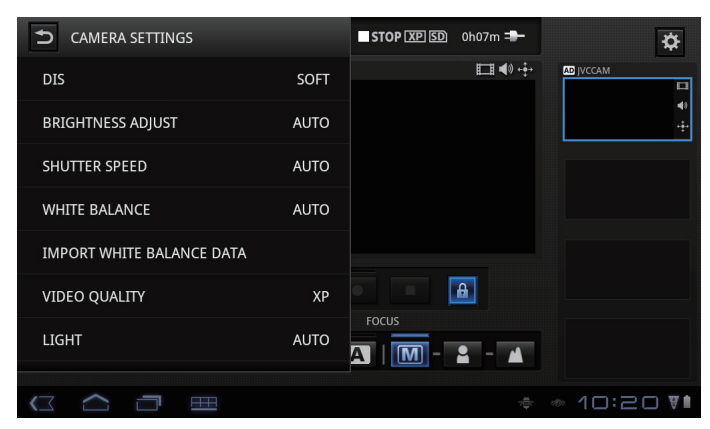

# Changing the Camera Resource

Select whether to receive images/audio or whether to control cameras on this terminal.

# 1. Tap 🔀

2. Tap "CAMERA REGISTRATION"

#### 3. Tap an item to change.

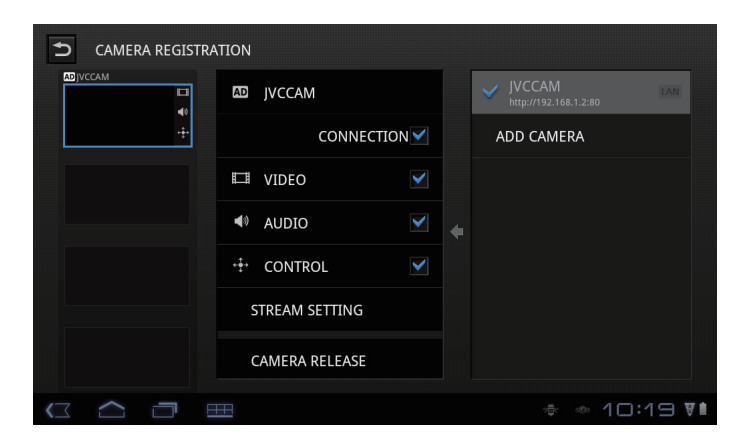

#### CONNECTION :

Uncheck to disconnect the camera.

#### VIDEO:

Uncheck to cancel receiving images from the camera.

#### AUDIO :

Uncheck to cancel receiving audio from the camera.

#### CONTROL :

Uncheck to prevent a user from controlling the camera on this terminal.

STREAM SETTING :

Set the streaming format output by the camera. Cannot be used when connected over the Internet.

- MPEG-2 TS(HD) + M-JPEG :
- MPEG-2 TS(SD) + M-JPEG : Set up to stream, etc.
  - You cannot record when setting up.

#### M-JPEG : Set up to record with the camera.

CAMERA RELEASE :

Unregister the camera.

# Changing the Application Settings

1. Тар 🔀

## 2. Tap "APP SETTINGS"

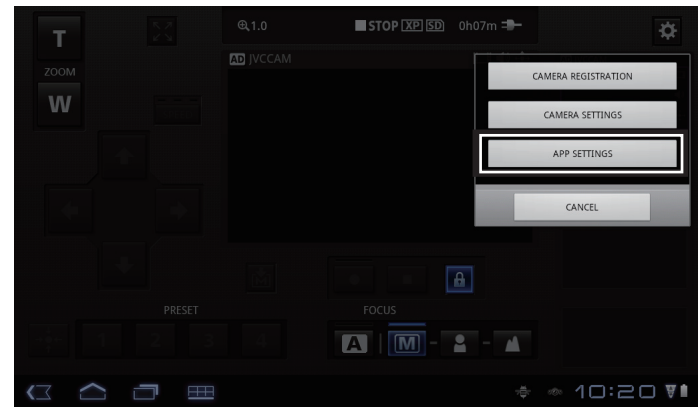

## 3. Tap an item to set.

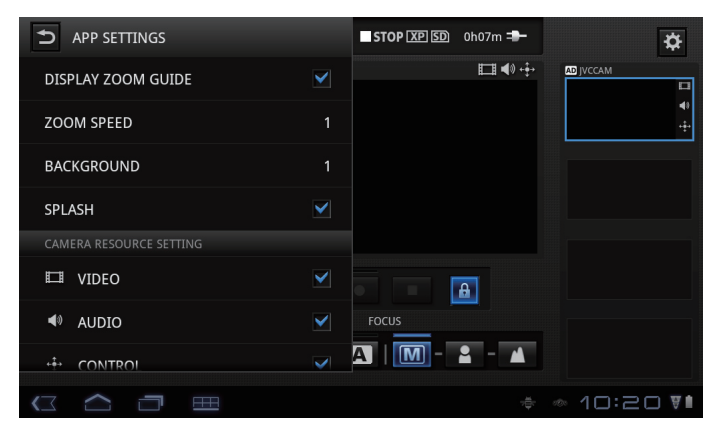

## DISPLAY ZOOM GUIDE :

Displays the area that responds to your tap. (GV-LS1 only)

## ZOOM SPEED :

Set the zoom speed.

## BACKGROUND :

Change the background.

#### SPLASH :

Uncheck to skip the startup screen.

#### VIDEO :

Set the default values for camera registration. Uncheck to cancel receiving images from the camera.

## AUDIO :

Set the default values for camera registration. Uncheck to cancel receiving audio from the camera.

## CONTROL :

Set the default values for camera registration. Uncheck to prevent a user from controlling the camera on this terminal.